# FRESNO COUNTY CITIZEN PORTAL

#### Create an Account

- 1. Go to https://permitportal.fresnocountyca.gov/citizenportal/app/login
- 2. Select Create an Account

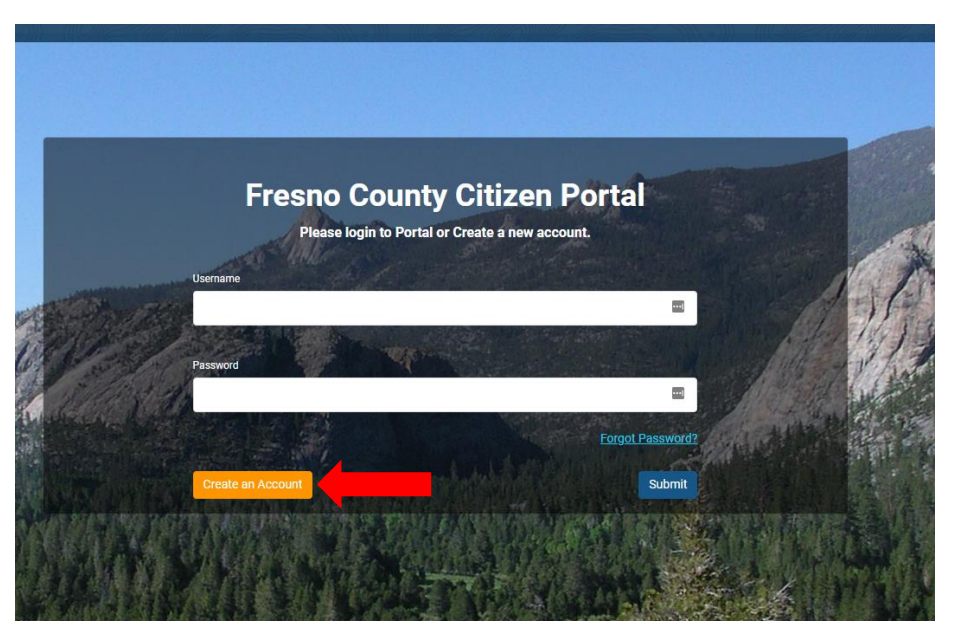

3. From the Create an Account page, choose Environmental Health from drop down menu and complete all applicable fields. \*\* For existing businesses that are permitted by Environmental Health, please use the email address that is on your account and already in the Amanda database. If you do not recall which email is on your account, please call (559)600-3357 to first obtain the information before creating an account that may not link to your existing business

| Home Mer                                                      | nder Area 🗧                                    | search Environme            | ntal Health S            | search Put            | DIIC WORK                 |                             |                                    |                                     |                                 |
|---------------------------------------------------------------|------------------------------------------------|-----------------------------|--------------------------|-----------------------|---------------------------|-----------------------------|------------------------------------|-------------------------------------|---------------------------------|
|                                                               |                                                |                             |                          |                       |                           |                             |                                    |                                     |                                 |
| Create an Ad<br>Please fill in below<br>You have never done b | CCOUNT<br>information<br>usiness with The Cour | ity of Fresno, who do you i | vant to do business with | ?                     |                           | Your e                      | email ad                           | dress wil                           | l be whe                        |
| Applicant Type<br>Person C<br>* Applicant Type is req         | Drganization<br>Juired                         |                             |                          |                       |                           | all Pe<br>report<br>one     | ermits, E<br>s are se<br>that is c | Bills and lint, so ple<br>Shecked r | nspectic<br>ase cho<br>egularly |
| Email Address                                                 |                                                |                             |                          | Confirm Em            | ail Address               | 16                          |                                    |                                     |                                 |
| Email Address                                                 |                                                |                             | à                        | Confirm Email Address |                           | if you do not have an email |                                    |                                     |                                 |
| * Email Address is req                                        | uired                                          |                             |                          | * Confirm Er          | mail Address is required  | add                         | lress, us                          | e one of                            | the free                        |
| Phone Number                                                  |                                                | Phon                        | Phone Type (Description) |                       | Phone Number              |                             | providers to create an email       |                                     |                                 |
| ()                                                            |                                                |                             | ~                        | ()                    |                           | prov                        | nuers u                            | o create a                          | in emai                         |
| * Phone Number is rec                                         | quired                                         |                             |                          |                       |                           |                             |                                    |                                     |                                 |
| Phone Number                                                  |                                                | Phon                        | Phone Type (Description) |                       |                           |                             | Yahoo.com                          |                                     |                                 |
| ()                                                            |                                                |                             | ~                        |                       |                           |                             | Gn                                 | nail.com                            |                                 |
| Street #                                                      | Prefix                                         | Street Name                 |                          |                       | Street Type               | Direction                   | Unit Type                          | Unit                                |                                 |
| Street #                                                      | ~                                              |                             |                          |                       |                           |                             |                                    |                                     |                                 |
|                                                               |                                                | * Street Name is requ       | ired                     |                       | * Street Type is required |                             |                                    |                                     |                                 |
| City                                                          |                                                | State                       |                          |                       | Country                   |                             |                                    |                                     |                                 |
|                                                               |                                                |                             |                          |                       |                           |                             |                                    |                                     |                                 |
| * City is required                                            |                                                | * State is required         | * State is required      |                       |                           |                             | s required                         |                                     |                                 |
|                                                               |                                                |                             |                          |                       |                           |                             |                                    |                                     |                                 |

4. Click Submit Button

# FRESNO COUNTY CITIZEN PORTAL

#### Create an Account

5. After you hit submit this screen will appear, select Continue and check your email for your pin

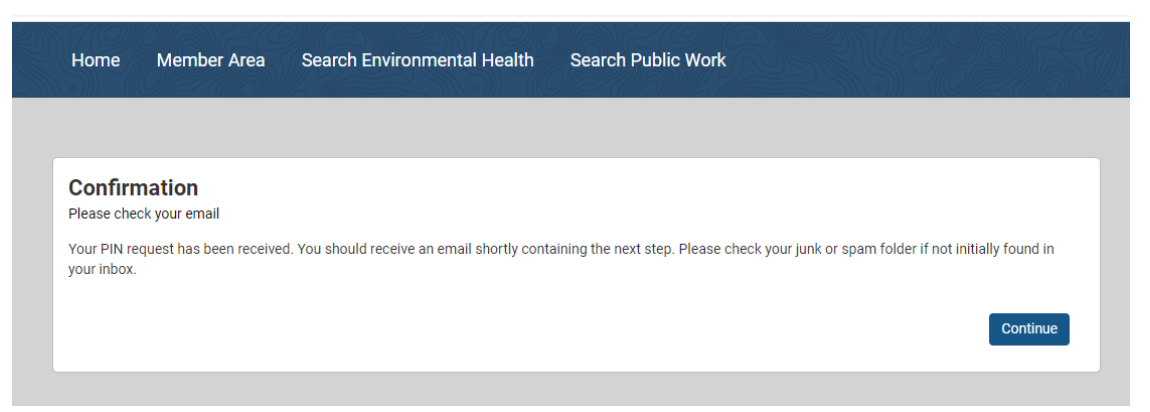

6. Copy your registration link provided or Click on the link provided in your email

| From: noreply@co.fresno.ca.us<br>Date: July 7, 2021 at 8:34:33 AM PDT<br>To:<br>Subject: On-line Permit Registration                             |
|----------------------------------------------------------------------------------------------------|
| Dear ERICA ARMSTRONG:                                                                                                    |
| To continue your registration please click on the following:<br>http://permitportal.fresnocountyca.gov/citizenportal/app/pin-verify?emailAddress |
| Registration PIN: 0BD001563085FC3<br>Regards<br>County of Fresno                                                                                 |

7. The Pin Verification page will open and you'll need to enter your email and the PIN provided in the email and click Verify PIN

| PIN Verification                                           |                   |  |
|------------------------------------------------------------|-------------------|--|
| Enter the email address associated with you Portal account |                   |  |
| Email Address                                              | PIN               |  |
| LUSHLTD@HOTMAIL.COM                                        | PIN               |  |
|                                                            | * PIN is required |  |

# FRESNO COUNTY CITIZEN PORTAL

### Create an Account

8. You'll need to set a password, that is at least eight characters and fulfills three of the four categories. Then click Submit

| Set Password                                                                                                    |                                                                                                   |            |
|----------------------------------------------------------------------------------------------------|---------------------------------------------------------------------------------------------------|------------|
| Passwords must contain at least<br>categories:<br>At least one uppercase let<br>At least one lowercase lett<br>At least one number<br>At least one special charac | eight characters and characters from three of the folle<br>er<br>er<br>ter (e.g. !; £; \$; #; &). | owing four |
| New Password                                                                                                    |                                                                                                   |            |
| New Password                                                                                                    | Ð                                                                                                 |            |
| * Password is required                                                                                                    |                                                                                                   |            |
|                                                                                                    |                                                                                                   |            |
| Confirm Password                                                                                                    |                                                                                                   |            |
| Confirm Password                                                                                                    | P                                                                                                 |            |

9. If you have successfully fulfilled the password requirements, you'll see this page below. Click Ok

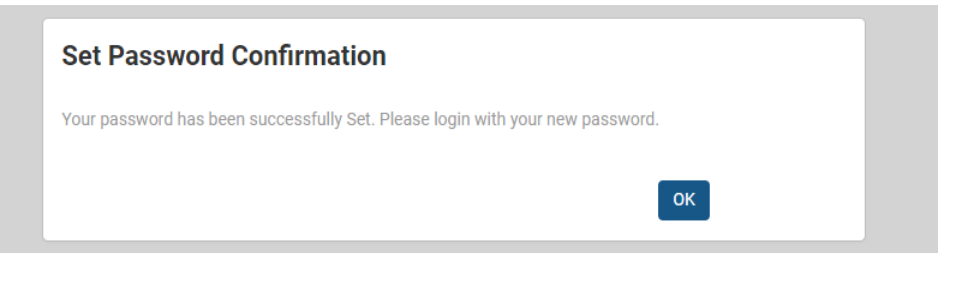

# FRESNO COUNTY CITIZEN PORTAL Create an Account

10. Now login with your Username (your email) and newly created password and click Submit

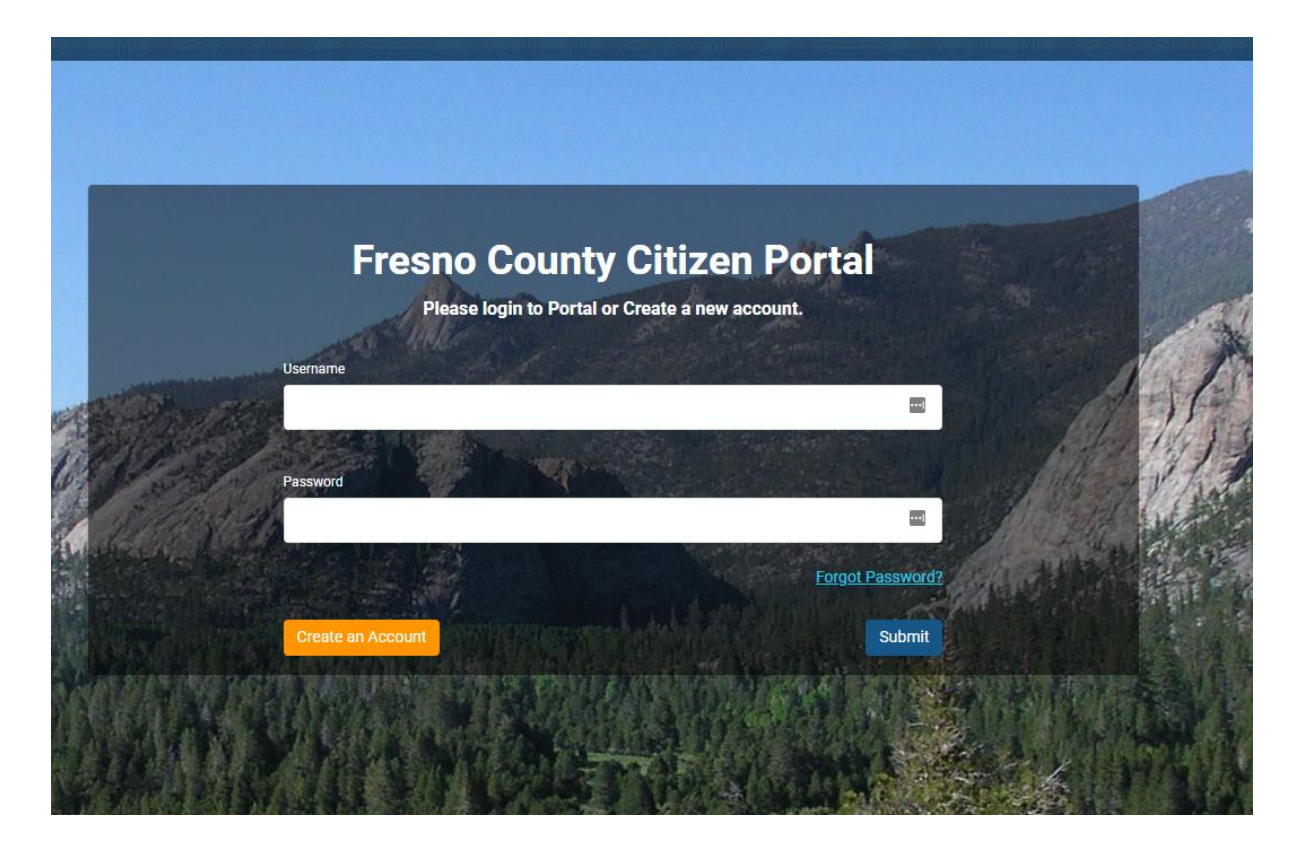